# MANUAL DE PARTICIPACIÓN

39 PREMIO BMW DE PINTURA

- Participa. Presenta tu candidatura al premio
- Corregir participación. En caso de que tengas algún error en la candidatura, puedes volver a acceder para corregirlo.

Actualizado el

22/05/2024

Para participar en la 39<sup>ª</sup> edición del Premio BMW de Pintura deberá rellenar el formulario que se encuentra en la página web del premio:

https://premiobmwdepintura.com/participa/

# participa

### Datos personales

La primera parte del formulario está dedicada al artista participante. Ahí deberá rellenar sus datos personales como puede ver en la imagen inferior.

En el primer campo se debe seleccionar al premio que se quiere optar: Premio BMW de Pintura o Premio BMW de Arte Digital.

#### Importante:

 $\cdot$  El DNI no es necesario adjuntarlo salvo que su residencia o nacionalidad sea extranjera.

· La contraseña puede ser la que quieran. La necesitarán en caso de que deban volver a acceder a su candidatura para hacer alguna corrección o modificación.

#### Convocatoria abierta

¿Necesitas ayuda?

627 679 931

Ponte en contacto con nosotros.

info@premicbmwdepintura.com

La candidatura quedará registrada cuando se complete el último paso del formulario con éxito. Email: Datos personales Obra Teléfono Importante Antes de rellenar el formulario lee atentamente las bases (1) El formulario no permite guardar y seguir después, por lo que antes de empezar, reúne en tu equipo toda la información que pueda ser necesaria aportar y aplique en tu candidatura: Tarjeta de residencia Curriculum Vitae Dossier de presentación Autorización padre, madre o tutor Así como las imágenes de las obras que vas a presentar. (2) Una vez lo tengas todo recopilado, lo primero que debes hacer es elegir a qué premio te presentas: Premio BMW de Pintura o Premio BMW de Arte Digital. (3) Después reliena el formulario con tus datos personales y adjunta la documentación requerida. Deberás subir la información personal de tu candidatura, incluyendo una dirección de email y una contraseña, que te servirán después para acceder al estado de tu candidatura. (4) Una vez rellenado esta primera página del formulario, pulsando en Añadir Obra, se procederá a incluir las imágenes e información de la/s obra/s. En la primera casilla de esta segunda página del formulario deberás elegir cuántas obras vas a presentar. Debes relienar una página por cada obra a presentar. (5) Con tu dirección de mail y tu contraseña podrás acceder a tu Área privada tras el registro, solo tendrás que pinchar en la pestaña de menú principal Inicia Sesión. Desde el Área privada podrás modificar tu candidatura en caso de que recibas alguna comunicación expresa que indique que debes revisar algo para darla por completada Premio (Obligatorio) Premio BMW de Pintura Indique al premio al que opta con su/s obra/s Nombre (Obligatoria) Nombre Apellidos (Obligatorio) Apellido Apellido Dirección (Obligatorio) Calle Dirección 1

Una vez haya rellenado todas las casillas obligatorias, deberá aceptar el consentimiento y dar al botón azul que pone "Añadir obra"

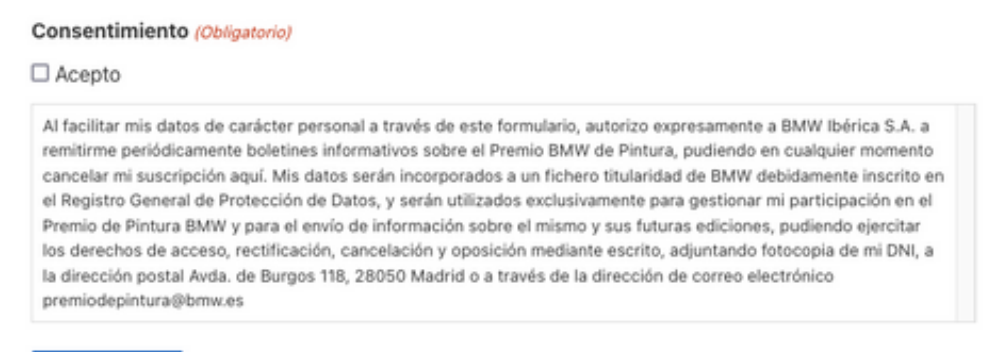

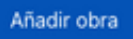

#### Añadir obra

Al dar al botón "Añadir obra" se le abrirá una nueva ventana con un nuevo formulario dedicado a la parte de las obras. El primer paso es elegir cuántas obras se van a presentar a concurso. Según el número de obras que se indiquen se habilitarán diferentes formularios para cada obra.

| Convocatoria cerrada                                                                                                    | έNe                                                 | ¿Necesitas ayuda?                     |  |  |
|----------------------------------------------------------------------------------------------------|-----------------------------------------------------|---------------------------------------|--|--|
| Datos personales Obra Obra 2                                                                                                    | Ponte en contacto con nosotros<br>L – V de 9h a 18h |                                       |  |  |
| Datos Obra a concurso                                                                                                    |                                                     | Email:<br>info@premiobmwdepintura.com |  |  |
| Puedes presentar hasta 5 obras a concurso. Indica cuántas vas a presentar para que el formulario te dé la<br>opción de añadir los datos de las obras correspondientes. Recuerda que si hubiera cualquier fallo en tu | 2                                                   | Teléfono:<br>627 679 931              |  |  |
| candidatura nos pondríamos en contacto contigo para poder solventarlo:                                                                                                    | ß                                                   | ¿Tienes dudas con el formulario?      |  |  |
| 1                                                                                                    |                                                     | Revisa este manual de participación   |  |  |
| ✓2                                                                                                    |                                                     |                                       |  |  |
| Elige aquí cuántas obras quieres presentar a concurso.                                                                                                    |                                                     |                                       |  |  |

Una vez elegido el número, hay que rellenar el título, técnica, año, etc. de la primera obra que se quiera presentar. Da igual el orden de las obras. Tendrá que repetir la operación por cada obra que vaya a presentar.

Si la técnica es mixta, recuerde que debe especificar qué es. No es válido poner solamente "mixta" o "digital". Recuerde que las medidas de las obras deben estar comprendidas entre 100x81cm y 195x195cm.

| Título obra (Obligatorio)                       |  |
|-------------------------------------------------|--|
| Obra 1                                          |  |
| Técnica (Obligatorio)                           |  |
| mixta: acrílico y spray sobre lienzo            |  |
| Año (Obligatorio)                               |  |
| 2021                                            |  |
| Por favor, escribe un número entre 1910 y 2021. |  |
| Medidas reales (ancho x alto) (Obligatorio)     |  |
| 100x81cm                                        |  |
| Descripción (Obligatorio)                       |  |
| Sin descripción                                 |  |
|                                                 |  |
|                                                 |  |
|                                                 |  |
|                                                 |  |
|                                                 |  |

En el caso de que participar con una serie especificarlo en la descripción

El recuadro de la descripción es obligatorio, pero en caso de no tener se puede poner "Sin descripción" como en el ejemplo.

En el caso del **Premio de Arte Digital** también se deberá rellenar una casilla de especificaciones técnicas en las que se debe explicar qué tipo de vídeo es, si es imprimible o se debe reproducir en pantalla, etc.

En cuanto a la **subida de fotografías**, se deberá subir una foto de manera obligatoria por cada obra. Esa será la foto 1. Después podrá subir hasta cinco imágenes más de cada obra. Recuerde que estas imágenes son solo de la obra 1, el resto de imágenes irán en su correspondiente formulario.

| Foto 1                                                                        |
|-------------------------------------------------------------------------------|
| Este campo es obligatorio en el caso de optar el premio de pintura            |
| Examinar No se ha seleccionado ningún archivo.                                |
| Tipos de archivos aceptados: jpg, jpeg, jpeg, Tamaño máximo de archivo: 3 MB. |
| Foto 2                                                                        |
| Examinar No se ha seleccionado ningún archivo.                                |
| Tipos de archivos aceptados: jpg, jpeg, jpeg, Tamaño máximo de archivo: 3 MB. |
| Foto 3                                                                        |
| Examinar No se ha seleccionado ningún archivo.                                |
| Tipos de archivos aceptados: jpg, jpeg, jpeg, Tamaño máximo de archivo: 3 MB. |
| Foto 4                                                                        |
| Examinar No se ha seleccionado ningún archivo.                                |
| Tipos de archivos aceptados: jpg, jpeg, jpeg, Tamaño máximo de archivo: 3 MB. |
| Foto 5                                                                        |
| Examinar No se ha seleccionado ningún archivo.                                |

Tipos de archivos aceptados: jpg, jpeg, jpeg, Tamaño máximo de archivo: 3 MB.

Una vez subidas las fotografías que se quieran y rellenados todos los campos en referencia a la obra 1, tendrá que pinchar en el botón azul que pone **"Obra 2",** de manera que se le abrirá un nuevo formulario vacío en el que tendrá que rellenar los datos de la segunda obra a presentar:

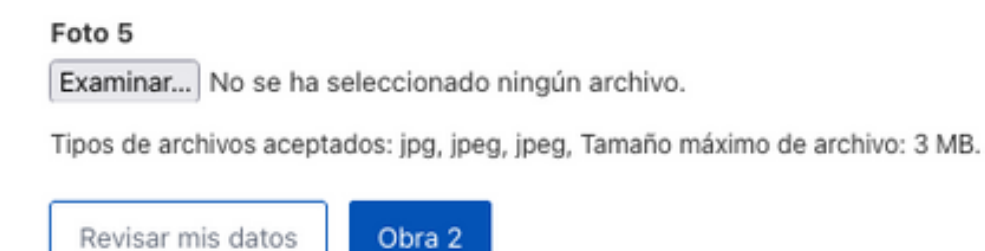

**Importante:** Revisar mis datos le lleva a la página anterior pero borra los datos subidos en la obra actual ya que hasta que no se dé a la Obra 2 no se quedan guardados.

Una vez tenga todas las obras presentadas, en el formulario de la última obra a presentar (en este caso el de la obra 5), le aparecerá un botón que pone **"Finalizar y enviar candidatura"**. Debe pinchar para que el proceso se quede guardado y llegue a revisión.

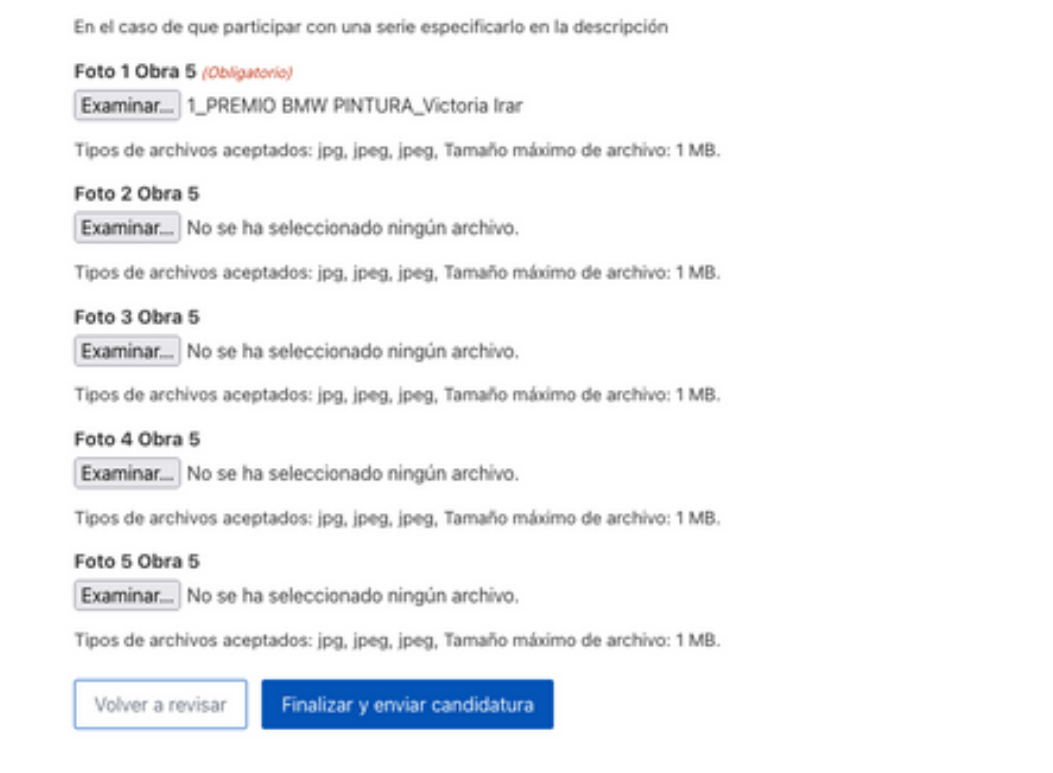

## corregir candidatura

Si le ha llegado un mail con un error en su candidatura que debe corregir lo primero que debe hacer es acceder a su área privada. Para ello debe ir al botón de "Iniciar Sesión" que está en la parte superior derecha de la página principal de la web.

| GROUP 🕃 🖘 37° PREMIO BMW DE PINTURA                                                                                                    | Q          | Iniciar sesión |
|----------------------------------------------------------------------------------------------------|------------|----------------|
| Inicio Bases Participa Exposición virtual Suscribete Noticias Ediciones anteriores                                                                                                    |            |                |
| CONVOCATORIA ABIERTA<br>37º PREMIO BMW DE PINTURA                                                                                                    |            |                |
| La 37° edición del Premio BMW de Pintura abre sus puertas hasta el próximo 29 de julio de 2022. Esta edición se presenta con una nueva categoría y novedades en su Premio al Talento Joven.<br>(Lee las bases y presenta tu obra! | States and |                |
| Consulta las bases >>                                                                                                    |            |                |

Importante: Si le aparece "Cerrar sesión", dele a cerrar, confirme que quiere cerrar y así después le aparecerá el botón de "Iniciar sesión".

Una vez pincha en el botón le aparecerá un recuadro para introducir su correo y contraseña, es decir, el correo y la contraseña que introdujo en el formulario.

#### Acceso de candidatos

Formulario de inicio de sesión

| Nombre de usuario*                                                                                           | ] |
|----------------------------------------------------------------------------------------------------|---|
| Contraseña*                                                                                                  |   |
|                                                                                                    |   |
| Recuérdame                                                                                                   |   |
| Inicio de sesión                                                                                             |   |
| Para acceder debes participar con una candidatura al concurso<br>¡Has olvirtado tu clave o quieres cambiada? |   |

Una vez dentro le aparecerá una tabla con sus datos. Debe pinchar sobre su nombre:

| BMW<br>GROU | P | ۳ 🏵 | ⊖ <b>F</b> 37° P | REMIO | BMW D | E PINTURA | Q | Cerrar sesión |
|-------------|---|-----|------------------|-------|-------|-----------|---|---------------|
|             |   |     |                  |       |       |           |   |               |

### Estado de la candidatura

|     | ID                      | Fecha       | Formulario | Enviado por              | Estado           |
|-----|-------------------------|-------------|------------|--------------------------|------------------|
|     | 3601                    | hace 5 mins | Participa  | Nombre Apellido Apellido | Pendiente 5m, 1s |
|     | ID                      | Fecha       | Formulario | Enviado por              | Estado           |
|     |                         |             |            |                          | 1 element        |
|     |                         |             |            |                          | 1 element        |
| > P | Participa               | >           | BMW        |                          | l element        |
| > P | Participa<br>Vewsletter | >           | BMW        |                          | l element        |

Al pinchar se le abrirá de nuevo el formulario con todos sus datos ya rellenados en formato corrido. Revise lo que tenga que corregir y asegúrese de que no hay nada que dé fallo.

| Obras a concurso                                                             |   |
|------------------------------------------------------------------------------|---|
| 2                                                                            | ~ |
| Titulo obra (Obligatorio)                                                    |   |
| Obra 1                                                                       |   |
| Técnica (Obligatorio)                                                        |   |
| Técnica                                                                      |   |
| Especificar el tipo de técnica. No es válido poner solo "mixta" o "digital". |   |
| Año (Obligatorio)                                                            |   |
| 2022                                                                         |   |
| Medidas reales (ancho x alto) (Obligatorio)<br>195x195                       |   |
| Descripción (Obligatorio)                                                    |   |
|                                                                              |   |
| Descripción                                                                  |   |

Cuando esté todo corregido y listo para su revisión debe volver a la parte superior del formulario y en el recuadro que aparece en la derecha dar primero a "guardar", para que se actualicen los datos cambiados y después a "enviar", para que se pueda revisar.

## Estado de la candidatura

| Revisa todo y confirma cuando esté todo listo para presentar la candidatura.                                                                                                    | Candidatura<br>ID de entrada: 3601 |                                                                                                    |
|----------------------------------------------------------------------------------------------------|------------------------------------|----------------------------------------------------------------------------------------------------|
| Participa : Entrada # 3601                                                                                                    | Mostrar campos<br>vacios           | Enviado: junio 13, 2022 a las 5-35 pm<br>Enviado por: Nombre Apellido Apellido<br>Estado: Pendiente |
| Importante                                                                                                    |                                    | Rol: author (Pendiente)                                                                             |
| Antes de rellenar el formulario lee atentamente las bases.<br>(1) El formulario no permite guardar y seguir después, por lo que antes de empezar, reúne el<br>información que pueda ser necesaria aportar y aplique en tu candidatura:<br>Tarjeta de residencia<br>Curriculum Vitae<br>Dossier de presentación | Ouardar Erviar                     |                                                                                                    |
| Autorización padre, madre o tutor<br>Así como las imágenes de las obras que vas a presentar.<br>(2) Una vez lo tengas todo recopilado, lo primero que debes hacer es elegir a qué premio te<br>BMW de Pintura o Premio BMW de Arte Digital.                                                                    | presentas: Premio                  | Imprimir                                                                                            |

Cualquier duda escríbanos a info@premiobmwdepintura.com o llame al 627679931